## Production Dumping Hybrid Tags into a Run

You may dump hybrid tags into a run.

| ieneral Produ                          |                                                                                                    |                   |                          |                |              |         |
|----------------------------------------|----------------------------------------------------------------------------------------------------|-------------------|--------------------------|----------------|--------------|---------|
|                                        | xct Dump                                                                                                    | Product Packout   | Voided Items   Materials | Charges Log    | Costs Posted | Packout |
| Tag Numbe                              | r: [                                                                                                    |                   |                          | Hide Availabl  | e Items Grid |         |
| Process Nu                             | mber:                                                                                                    |                   |                          | Search         | Show All     |         |
| Available item                         | 1                                                                                                    |                   |                          |                |              |         |
| Supplier                               | Process#                                                                                                    | Tag Nbr           | Lot Code                 | Hybrid Tag N   | br T 9K      | ນ       |
| Bush Produ                             | B100585                                                                                                    | 813221            |                          | HT263          | 13           | 32      |
| Bush Produ                             | 8100585                                                                                                    | 813222            |                          | HT263          | 13           | 32      |
| DODE FT DODE                           | and the second second se | 812994            |                          | HT238          | 11           | 40      |
| Bush Produ                             | B100570                                                                                                    | A. W. W. W. Y. Y. |                          |                |              |         |
| Bush Produ<br>Bush Produ               | B100570<br>B100570                                                                                                    | 812996            |                          | HT238          | 11           | 40      |
| Bush Produ<br>Bush Produ<br>Bush Produ | 8100570<br>8100570<br>8100570                                                                                                    | 812996<br>812995  |                          | HT238<br>HT238 | 11           | 40      |

Go to the Run > Dump tab Right click on the header row of the **Available Items Grid** and select column chooser.

Drag the "Hybrid Tag Nbr" field onto the **Available Items Grid** and the **Dumped Items grid.** 

If the Hybrid Tag is entered in the **TagNumber** box (toward the top of the Product Dump Window in a Run), all the associated child "tags" will be included.

You will see the tags associated with a Hybrid Tag in **Available Items**.

The result AFTER entering the Hybrid Tag Number in the "Tag Number" box.

## Production

| Available tem |             |                 |              |                |          |                     |             |      |
|---------------|-------------|-----------------|--------------|----------------|----------|---------------------|-------------|------|
| Suppler       | Process#    | Tag Nor         | Lot Code     | Hybrid Tag Nbr | C 90     | Product             | OH Qty      |      |
| Bush Produ    | 8240        | 8101606         |              |                | 1221     | Apple Pack          | 1.00        | E    |
| Bush Produ    | \$100393    | \$12252         |              |                | 1210     | Apple Pack          | 25.00       |      |
| Bush Produ    | 8100383     | 812188          |              |                | 1500     | Apple Pack          | 25.00       |      |
| Bush Produ    | 8100476     | 812719          |              |                | 1215     | Apple Pack          | 48.00       |      |
| Bush Produ    | 8100573     | 813034          |              |                | 1175     | Apple Pack          | 25.00       |      |
| Bush Produ    | 8159        | P8344           |              |                | 1510     | Apple Pack          | 10.00       |      |
|               | _           | 7               | 43           |                |          | [                   | 26,243.00   | 1    |
| Dunped terre  |             |                 |              |                |          |                     |             |      |
| Drag a column | header here | to group by the | it column    |                |          |                     |             |      |
| Tag Nbr       | P           | rocess#         | Hybrid Tag N | br Du          | mped Qty | Container Type Code | Product     |      |
| + 813222      | 8           | 100585          | HT263        |                | 20.00    |                     | Apple Pade  | -    |
| + 813221      | 8           | 100585          | HT263        |                | 30.00    |                     | Acole Packs | nd 8 |

Shown below is the dialog box when "undumping" a tag that is part of a Hybrid Tag. Note that all tags associated with the Hybrid Tag will be included in the process. This is the case for both Dumping and UnDumping.

|   | Hy                                                       | brid Tag Item                                                       | ×                   |
|---|----------------------------------------------------------|---------------------------------------------------------------------|---------------------|
| 8 | This Tag: B13222<br>All Item Tags on<br>Do you wish to c | , is part of a Hybrid Tag:<br>this Hybrid Tag will be U<br>ontinue? | HT263<br>Jn-Dumped. |
|   |                                                          | Yes                                                                 | No                  |

Unique solution ID: #1066 Author: Melanie Jones Last update: 2017-05-08 23:52